## Mail 5.0

※メールの設定には基本情報が必要になります。お手元に届いた「NVSメールアドレス登録 完了のお知らせ」をご覧になり設定を行って下さい。

①【Mail】を起動します。

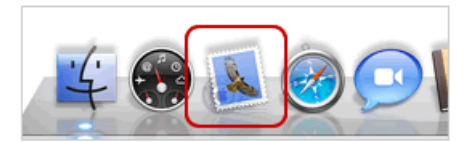

②【ようこそ Mailへ】画面が表示されますので、各項目を入力します。【続ける】をクリックします。

|              | ようこう                                  | € Mail ∧                     |
|--------------|---------------------------------------|------------------------------|
| enne<br>S    | ようこそ Mail へ<br>メールアカウントを<br>はじめに、次の情報 | 設定する手順をご案内します。<br>を入力してください: |
| A CONTRACTOR | 氏名:<br>メールアドレス:<br>パスワード:             | 山田太郎<br>net@mansion-net.jp   |
| CURERING     |                                       |                              |
| ?            | キャンセル                                 | 戻る<br>続ける                    |

| 氏名                    |
|-----------------------|
| 電子メールの受信者に対して表示される名前  |
| (例)山田 太郎              |
| メールアドレス               |
| メールアドレスを入力            |
| (例)net@mansion-net.jp |
| パスワード                 |
| パスワードを入力              |
| ※●●●で表示されます。          |

③表を参考にし、各項目を入力します。【続ける】をクリックします。 【メールサーバへの接続を確認中…】と表示されますので、画面が変わるまで待ちます。

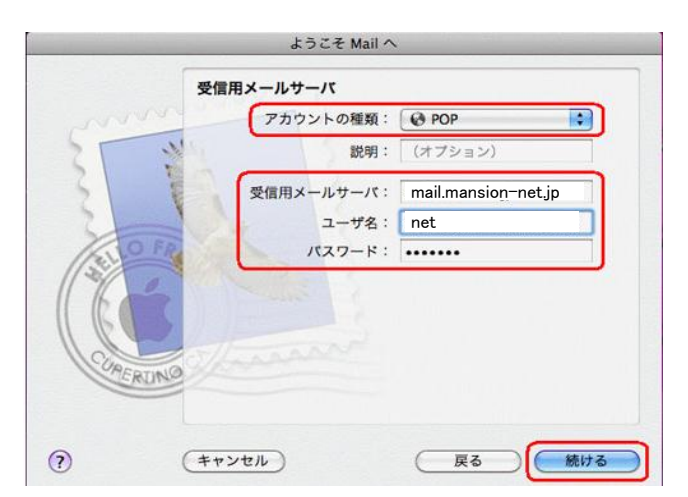

| 【受信用メールサーバ】            |
|------------------------|
| アカウントの種類               |
| POPを選択                 |
| 受信用メールサーバ              |
| mail.mansion-net.jpを入力 |
| ユーザ名                   |
| メールアドレスの@の左側を入力        |
| パスワード                  |
| パスワードを入力               |
| ※●●●で表示されます。           |

④【続ける】をクリックします。

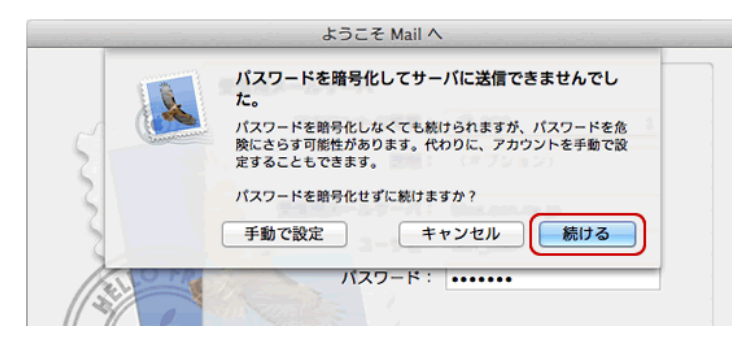

⑤表を参考にし、各項目を入力します。【続ける】をクリックします。 【メールサーバへの接続を確認中…】と表示されますので、画面が変わるまで待ちます。

ようこそ Mail へ

| 送信用メールサーバ<br>説明: (オブション)<br>送信用メールサーバ: mail.mansion-net.jp<br>▼ このサーバのみを使用 | 【送信用メールサーバ】<br>送信用メールサーバ<br>mail mansion-pet inを入力 |
|----------------------------------------------------------------------------|----------------------------------------------------|
| - 認証を使用<br>ユーザ名:<br>パスワード:                                                 |                                                    |
| ?     キャンセル     戻る     続ける                                                 |                                                    |

⑥【SSL(Secure Sockets Layer)を使用】はチェックしません。【続ける】をクリックします。

|          | ようこそ Mail ^   |             |     |
|----------|---------------|-------------|-----|
| 送信;      | メールのセキュリティ    | s Layer)を使用 |     |
| CIMERUNG | 認証: <u>なし</u> |             | •   |
| ?        | ノセル           | 戻る          | 続ける |

⑦入力した内容に誤りがないか確認し、【アカウントをオンラインにする】をチェックします。 【作成】をクリックします。

|          | ようこそ Mail へ                                         |                                                         |
|----------|-----------------------------------------------------|---------------------------------------------------------|
|          | アカウントの概要                                            |                                                         |
|          | アカウントの説明:<br>氏名:<br>メールアドレス:<br>ユーザ名:<br>受信用メールサーバ: | net@mansion-net.jp<br>山田太郎<br>net@mansion-net.jp<br>net |
|          | SSL・<br>送信用メールサーバ:<br>SSL:                          | mail.mansion-net.jp                                     |
| CURERUNG | マカウン                                                | トをオンラインにする                                              |
| ?        | キャンセル                                               | 戻る作成                                                    |

⑧メニューバーの【Mail】から【環境設定】をクリックします。

| <b>(</b> | Mail )7           | アイル              | 編集   | 表示  | メーノ | レボッ: |
|----------|-------------------|------------------|------|-----|-----|------|
|          | Mail に            | ついて              |      |     |     |      |
|          | 環境設)              | ŧ                |      |     | ж,  | )    |
|          | Mail Ø            | ノイート             | ハッシャ | と达信 | •   |      |
|          | サービン              | ス                |      |     | •   |      |
|          | Mail を            | 隠す               |      |     | жн  |      |
|          | <b>はかを</b><br>すべて | <b>息す</b><br>を表示 |      | Υ.  | жн  |      |
|          | Mail を            | 終了               |      |     | жQ  |      |

③【アカウント】をクリックし、左側の【アカウント】欄から作成したアカウントを選択して 【アカウント情報】タブをクリックします。【送信用メールサーバ(SMTP)】から、 「SMTP サーバリストを編集…」を選択します。

|                                                | アカウント<br>送惑メール フォントとカラー                        | 天示 作成 第名 ルール                                                             |
|------------------------------------------------|------------------------------------------------|--------------------------------------------------------------------------|
| פורייניא איז איז איז איז איז איז איז איז איז א | アカウント情報<br>アカウントの種類:<br>説明:<br>メールアドレス:<br>氏名: | - ルポックスの特性 詳細<br>POP<br>net@mansion-net.jp<br>net@mansion-net.jp<br>山田太郎 |
|                                                | 受信用メールサーバ:ユーザ名:                                | mail.mansion-net.jp                                                      |
|                                                | パスワード:                                         | •••••                                                                    |
|                                                | 送信用メールサーバ (SMTP) :                             | なし                                                                       |
|                                                |                                                | ✓ mail.mansion-net.jp                                                    |
|                                                |                                                | SMTP サーパリストを編集                                                           |

⑩サーバ名を選択し、【詳細】をクリックします。表を参考にし、各項目を入力します。【OK】をクリックします。

| 000 | 44. 19.00                       |                                   | カスタムポートを使用                   |
|-----|---------------------------------|-----------------------------------|------------------------------|
| 記明  | ーサーバ名<br>mail.mansion-net.ip    | 使用しているアカウント<br>net@mansion-net.ip | 選択し、587 と入力                  |
|     |                                 |                                   | SSL(Secure Sockets Layer)を使用 |
|     |                                 |                                   | チェックしない                      |
|     |                                 |                                   | 認証                           |
| + - | ]                               |                                   | [パスワード]を選択                   |
|     | アカウント情報                         | 詳細                                | ユーザ名                         |
|     | ○ デフォルトポート?                     | を使用 (25, 465, 587)                | メールアドレスの@の左側を入力              |
|     | ● カスタムポートを                      | 走用: 587                           | パスワード                        |
|     | U SSL (Secure Sock<br>認証: パスワード | ets Layer)を使用                     | パスワードを入力                     |
|     | ユーザ名: net                       |                                   | ※●●●で表示されます。                 |
|     | パスワード:                          |                                   |                              |
|     |                                 |                                   |                              |
| ?   | (                               | キャンセル OK                          |                              |

①アカウントの画面に戻りましたら、「詳細」タブをクリックして、表のように設定します。
 設定しましたら、画面左上の「一般」ボタンをクリックします。

|                                                                                     | このアカラノトを使用                        |
|-------------------------------------------------------------------------------------|-----------------------------------|
| <ul> <li>アカウント</li> </ul>                                                           | チェックを入れます                         |
| RSS                                                                                 | 新規メールを自動的<br>に受信するときに含める          |
| アカウント アカウント情報 メールポックスの特性 詳細                                                         | チェックを入れます                         |
| <ul> <li>@ net @</li> <li>✓ このアカウントを使用</li> <li>✓ 新規メッセージを自動的に受信するときに含める</li> </ul> | メッセージ受信後にメッセージの<br>コピーをサーバから削除    |
| ✓ メッセージ受信後にメッセージのコピーをサーバから削除:<br>1 週間後                                              | 必要に応じて設定します                       |
| 「「「「「」」、「」、「」、「」、「」、「」、「」、「」、「」、「」、「」、「」                                            | ポート                               |
|                                                                                     | 110を入力します                         |
| 以下の詳細オプションを変更するときは、事前にシステム管理<br>老に確認してください。                                         | SSL を使用                           |
|                                                                                     | チェックを入れません                        |
| 認証: APOP (Authenticated POP) +                                                      | 認証                                |
|                                                                                     | APOP(Authenticated POP)<br>を選択します |

変更内容を保存しますかと表示が出た場合は、【保存】をクリックして完了です。 画面左上の【●】をクリックし【アカウント】画面を閉じ、設定完了です。